## SEND 0-25 Pathfinder - how to access the parent / carer feedback form

**Step 1:** Please use the following link: <u>https://emsonline.salford.gov.uk/CitizenPortal\_LIVE/Account/Login?ReturnUrl=%2FCitizenPortal\_LIVE%2F</u>

Not registered: click register as shown below, once all the fields have been completed click submit – you will then receive an email to confirm registration.

Already registered: please enter your email and password.

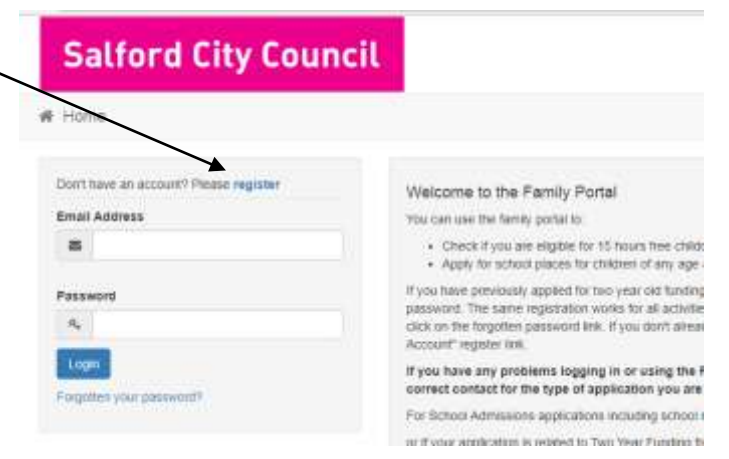

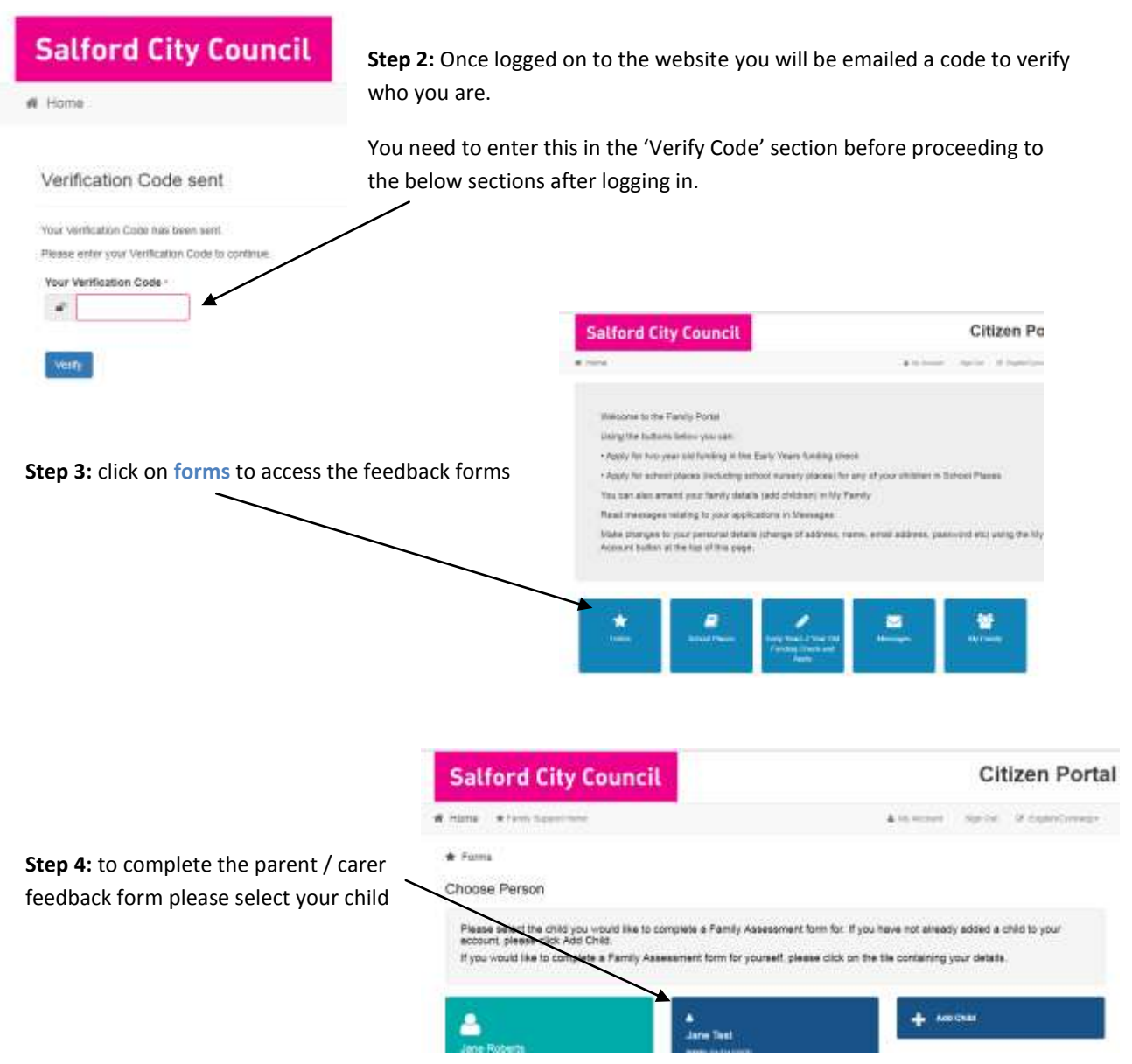

Step 5: Select the form 'Special Educational Needs & Disabilities – Parents / Carers Feedback'

| This page shows the forms that are available for you<br>that you have submitted or forms that have been sh                                   | i to complete.<br>ared with you. | It also shows you a history of forms that are in progress, for                                                                  |
|----------------------------------------------------------------------------------------------------|----------------------------------|----------------------------------------------------------------------------------------------------|
| Forms<br>As a parent or carer, peake select the appropriate form you would b                                                                 | ke to complete                   | History<br>Below is a list of forme that are in progress, threes that you have submitted<br>that have been shared for area Test |
| Special Educational Heeds B Disabilities - Children with<br>Disability request<br>Special Educational Heeds B Disabilities - Parent / Carero | Start.                           | Special Educational Heeds & Disabilities - Parent / Carriers                                                                    |

Step 6: completing the feedback

Go through each question and select from the drop down Score 1-5 for each questions (1= disagree to 5 = fully agree) At the bottom of the page you will be prompted to confirm and submit